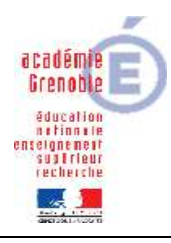

Académie de Grenoble : CARMI Tertiaire / groupe PGI

Lycée Emmanuel Mounier 6 avenue Marcelin Berthelot - 38029 Grenoble CEDEX 2 ① 04 76 86 58 15 ① carmit@ac-grenoble.fr site collaboratif : http://carmit.ac-grenoble.fr

# **CEGID – GESTION COMMERCIALE**

# MODÈLE D'IMPRESSION

SOMMAIRE Modification du modèle Affectation du modèle aux documents commerciaux utilisés

PREMIÈRE SOLUTION : modifier les états existants

DEUXIÈME SOLUTION : On propose un autre modèle que ceux qui sont disponibles par défaut dans CEGID le fichier z99.hrp .(disponible sur le site du carmi dans le dossier CtPGI\ modes opératoires )

Il faut enregistrer ce fichier dans le dossier PGI01 du serveur.

### Etape 1 : modifier le modèle pour l'adapter à notre société :

Tout d'abord il faut créer sous Paint l'image du logo que l'on veut mettre à la place de celle qui existe dans ce fichier modèle, le modèle du fichier z99.hrp est à l'en-tête de la société DELPHE

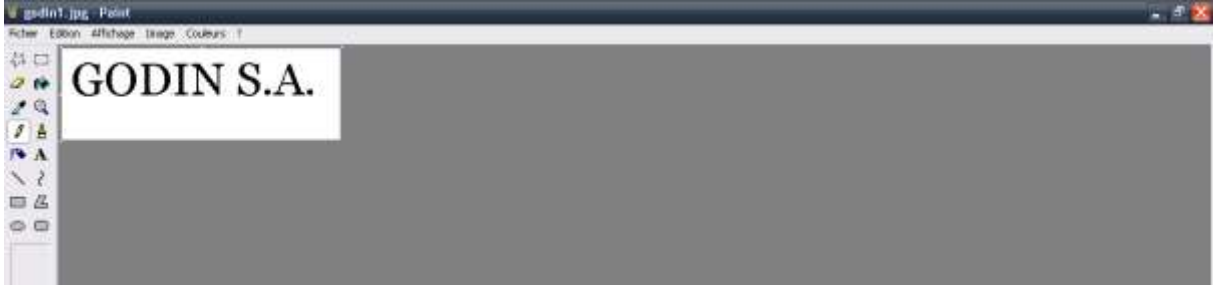

#### Ensuite :

Dans Gestion commerciale  $\$  Paramètres  $\$  Gestion commerciale  $\$  Pièces choisir Modèle d'édition d'états,

#### Solution 1 :

Dans Fichier\Ouvrir et la liste des états apparaît, sélectionner par exemple FC facture client, répondre OUI à la question « voulez-vous créer un modèle à partir de cet état ». On peut alors modifier ce que l'on veut dans l'état.

Pour ce qui est de l'en-tête, la sélectionner, dans la fenêtre « Propriétés de l'image », choisir Fichier et aller chercher l'image créée dans Paint, puis Fichier\Enregistrer, choisir un code qui doit commencer par Z, saisir un libellé et ne pas oublier de selectionner la langue française.

### Solution 2 : modifier le modèle z99.hrp

Dans Fichier \ Importer sélectionner ce fichier z99.hrp

Le modèle qui apparaît comporte en en-tête le nom de l'entreprise DELPHE, il va falloir le changer :

Double clic sur la zone comportant ce nom , nous sommes dans les propriétés de l'image, il faut choisir Fichier et aller chercher le fichier que l'on vient de créer sous Paint.

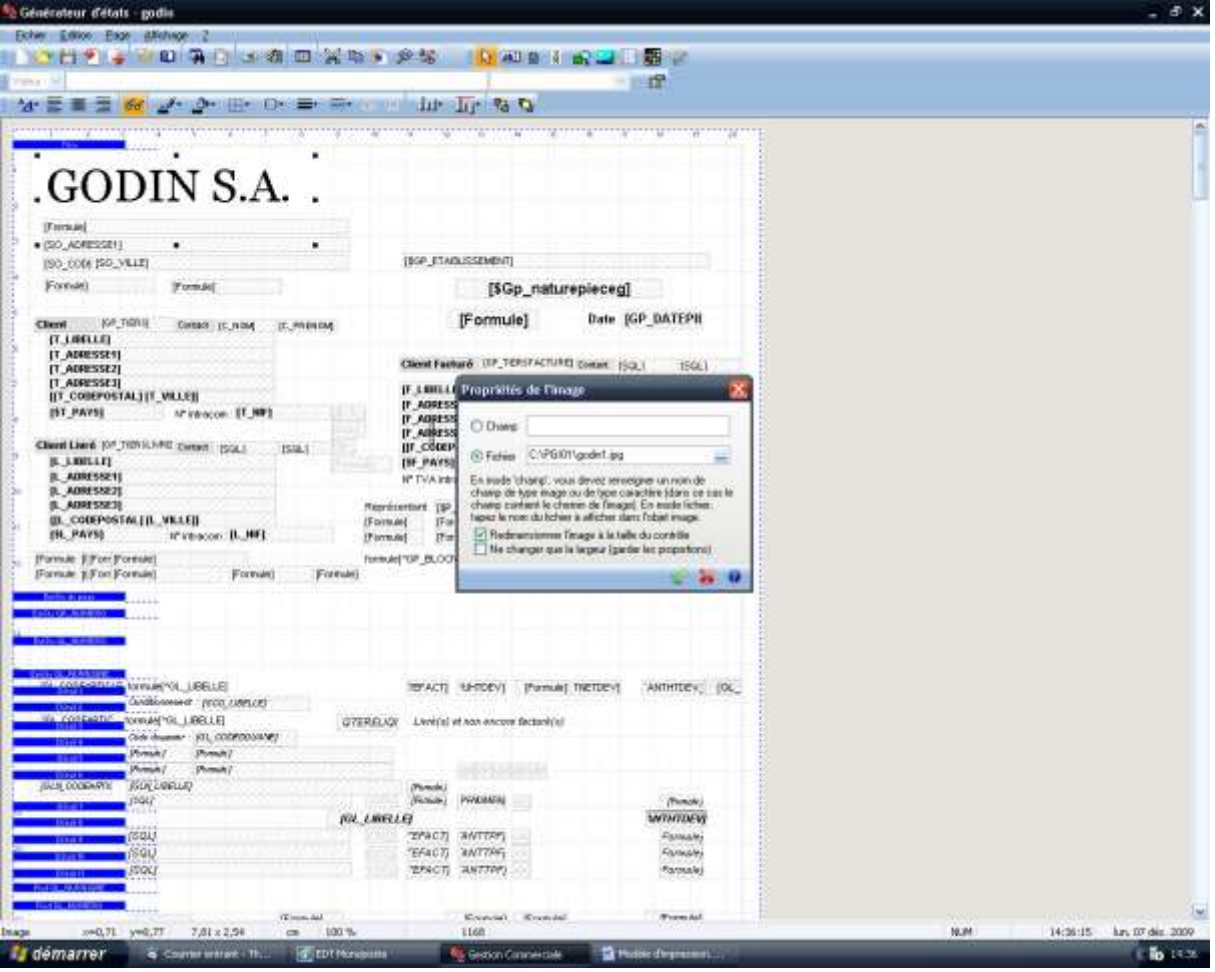

Puis il faut enregister ces modifications : Fichier \ Enregistrer sous :

Code : il doit commencer par Z (ex : ZGO), libéllé : le nom de l'entreprise (ex : GODIN), langue : ne pas oublier de selectionner Français.

Fermer

#### **Etape 2 : Affecter ce modèle à tous les documents commerciaux utilisés**

Toujours dans Paramètres \ Gestion commerciale \Pièces, sélectionner Natures Dans la petite fenêtre qui s'ouvre, cliquer sur la croix rouge

| Westlature compatible   | 🐚 Seinie mot de passe du jaur                                                                                                    |  |
|-------------------------|----------------------------------------------------------------------------------------------------|--|
| Vertilations analytica. | Pour accèder à cotte comvande sans la salaire du not de passe, oliquer sui la croix rouge.<br>Dans le calles d'une vantesance, salai le mat de passe hours par vote intelocutor CEGO. |  |
| Part of hose            | Mot de passe                                                                                                    |  |
| Hestodes desord         | - 8 0                                                                                                    |  |

| Service   Service                                                                                                    | Social CONTRACTOR                           | - Bit Limaton diert                                                                                                    |                                                                               |
|----------------------------------------------------------------------------------------------------|---------------------------------------------|----------------------------------------------------------------------------------------------------|-------------------------------------------------------------------------------|
| Corporation   With the number   Set the number   Set the                                                                                                    | Sérektan<br>Gestion commer<br>E -<br>Palces |                                                                                                    |                                                                               |
| Widdelandu noditie en in de document   Widdelandu noditie en in de document   Widdelandu noditie   Widdelandu noditie   Widdelandu                                                                                                    | Congresses                                  | Stock         Actors / Comptabilité         Perconvalisation comptible         Prédeences         Code         Li           Bénéralitée         Berlow         Alliée         Terr         Alliée         Alliée         A                                                                                                    | bulle a                                                                       |
| Image: Second Second                                                                                                    | Winne completier                            | Validation du modèle en la de ducument     Validation du modèle en la de ducument     Cellus des pales     Able sceneglaires global     1     Apres un vert imperison     Porten son modèleme     Able sceneglaires global     1                                                                                                    | iisseur value.<br>Iisseur sur H<br>4 provision<br>1 filmancies<br>I mar stock |
| Pert en tale<br>Pert en tale<br>Pe                                                                                          | Rom ordykyt.                                | Model of Encention     Model of Encention     Model of Encention     Model of Encention     Model of Encention     Model of Encention     Model of Encention     Model of Encention     Model     Model of Encention     Model     Model     Mode | anterneur<br>ten 1<br>h Sourteneur<br>ent<br>e Stat d'actue                   |
| Constructive for particular for particular for part                                                                                                    | nari actuali<br>Anti-<br>odan d'assecti     | Nadile editor WORD BP Fidespise<br>Commentains entities CC Comment                                                                                                    | i SST de phy<br>In clant<br>le chichardill.<br>4                              |
| Conserved SST deadh<br>CSP Connorde SST deadh<br>DE Devic clevil<br>Devic clevil<br>Connorde SST deadh<br>Devic clevil<br>Connorde SST deadh<br>Dev | D-                                          | Commenter in part     Comment     Comment     Com | e regouges<br>la fuaritana<br>di egougés<br>di anarchi ve<br>le soaché ad     |
| The the active of the set of the set of the                                                                                                    | e relatives/photos                          | CLA Comment<br>(3P) Comment<br>DE Deve der<br>DE Deve der                                                                                                    | ar SST daenh.<br>Hr SST de ph<br>na                                           |
| Anticipes of atomic<br>Milliones                                                                                                    | and "<br>International grant                | K                                                                                                    |                                                                               |
|                                                                                                    | atiçles et stack<br>Utanes                  |                                                                                                    |                                                                               |

Commençons par exemple par affecter notre nouveau modèle d'impression aux bons de livraison

Sur l'onglet Mise en forme, cocher « aperçu avant impression » ce qui permettra de voir le document avant qu'il ne soit lancé à l'impression.

Dans la zone Edition au format état, sélectionner dans Modèles disponibles le modèle que l'on a modifié et sauvegardé dont le nom commence par Z.

Puis cliquer sur l'icône en bas Compléments par établissement et compéléter comme cidessous :

| Construers<br>Under de versure           | Stack         Annyos / Campiddate         Personalision annyoldate         Pethemony         Date         Linetic           Competitioned types du places per ellabilizazione di la competitione de place         Londo         Controlice data         Controlice data           Nature de place         Londo         Estat         Linetion         Controlice data         Controlice data           Values de place         Londo         Estat         Linetion         Controlice data         Controlice data           Unit functione de place         Londo         Estat         Linetion         Controlice data         Controlice data           Unit functione de place         Londo         Estat         Linetion         Controlice data         Controlice data           Unit functione data         Estat         Linetion         Controlice data         Controlice data         Controlice data |
|------------------------------------------|----------------------------------------------------------------------------------------------------|
| Veretlations and day.                    | Editoria unificadade         Incluing finanzional           Ecospece         BL Clairely           Ecospece         BL Clairely           Ecospece         BL Clairely           Ecospece         BL Clairely           Ecospece         BL Clairely           Ecospece         Bucquery (SE T duritions)           Ecospece         France dataset           Ecospece         Ecospece SE T duritions)           Ecospece         Ecospece SE T duritions)           Ecospece         Ecospece SE T duritions)           Ecospece SE T duritions)         Ecospece SE T duritions)           Ecospece SE T duritions)         Ecospece SE T duritions)           Ecospece SE T duritions)         Ecospece SE T duritions)           Ecospece SE T duritions)         Ecospece SE T duritions)                                                                                                    |
| Mathudas d'anorad<br>Di -<br>Coranantare | Mudde aktor WDYD                                                                                                    |
| Ergelen reifenssjøreter                  |                                                                                                    |

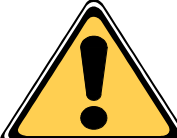

IL FAUDRA RECOMMENCER CES MANIPULATIONS POUR CHAQUE DOCUMENT COMMERCIAL : commande, facture, avoir, etc .....

Voici le résultat pour une facture client en utilisant le modèle z99.hrp disponible sur le site du Carmi

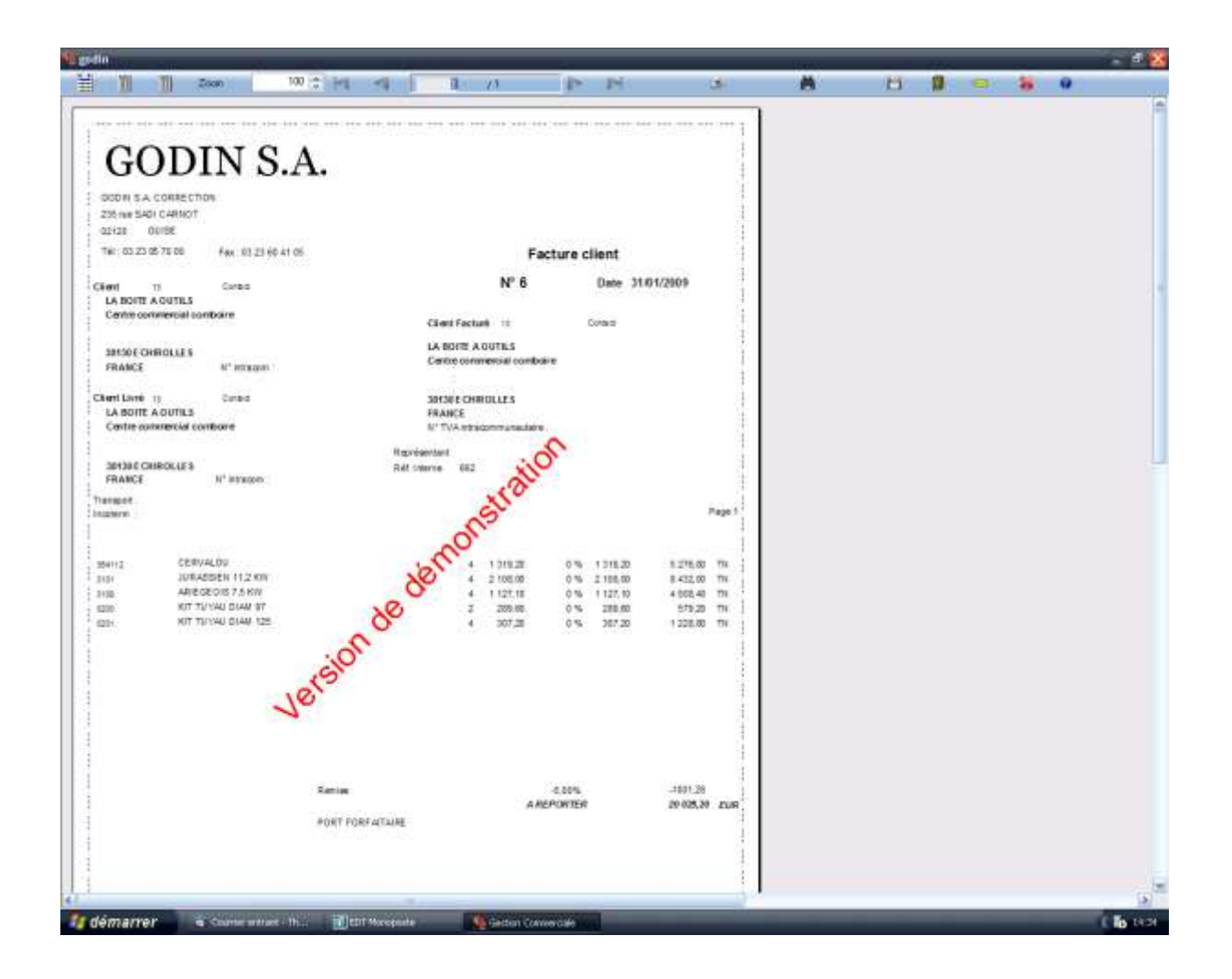

## Pour les autres documents,

comme les lettres-traite, au moment de choisir le modèle cliquer sur l'icône

| Confine in cardine            |     | lege .    |                  | - (      |          |
|-------------------------------|-----|-----------|------------------|----------|----------|
| (Antis paraghe                |     | Mudde Let | etaie.           |          | 3×/      |
| Late des Asheimans d'origine  |     |           | Lite de Tales à  | rpice    | $\smile$ |
| Tan Place Echieves Hostert De | ie. |           | Lorie            | Hatel    | Colecte  |
|                               |     | 4118.01   | # 8181E # 15,111 | 1 21 724 | 6178     |
|                               |     |           |                  |          |          |
|                               | 1   |           |                  |          |          |
|                               |     |           |                  |          |          |
|                               |     |           |                  |          |          |
|                               | -   |           |                  |          |          |
|                               |     |           |                  |          |          |
|                               | 2   |           |                  |          |          |
|                               | 12  | 1         |                  |          |          |
|                               |     |           |                  |          |          |
|                               |     |           |                  |          |          |

On arrive dans le générateur d'états : Fichier/ ouvrir, sélectionner le modèle

Le modèle d'état apparaît et vous pouvez modifier la copie faite pour la personnaliser (préparer sous Paint le logo de l'entreprise puis double clic sur la zone où on veut importer le logo de remplacement, on est dans les propriétés de l'image, cocher Fichier et aller le chercher, sauvegarder en saisissant un code, un nom sans oublier la langue Français).

Ce nouveau modèle ne sera accessible que lors de la prochaine ouverture de l'application.